# RENTAL REGISTRY / PROPERTY MANAGER LICENSE ONLINE LOG IN & APPLICATION INSTRUCTIONS

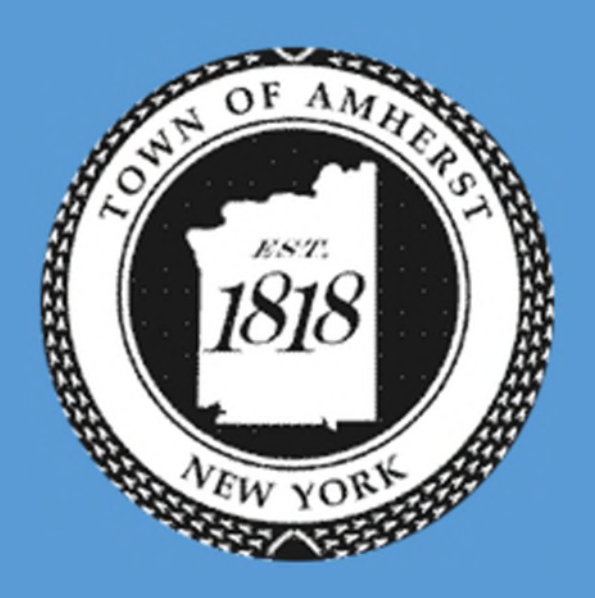

Berke, Mark S. TOWN OF AMHERST 5583 Main St Williamsville, NY 14221

#### **CLICK HERE FOR AMHERST BUILDING WEB PORTAL LOGIN PAGE**

For instructions on how to apply ONLY skip to Step 4.

- In order to submit online applications, individuals will need to create an account with a username and password.
- > To do so, click on *Create New Account* circled in **Red**.

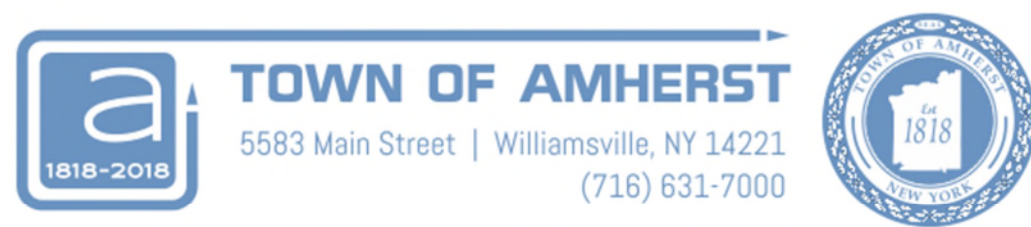

#### Integrated Property System Web Portal

| Lookup             | Email Address:                         |
|--------------------|----------------------------------------|
| Parcel or Location | Password:Login                         |
| Go To Transaction  | Forgot Password?<br>Create New Account |

Login

The Create New Account link will take you to the page seen here.

Fill out the information and click on the *Create Account* button at the bottom of the page. Circled here in **Red**.

| Integrated Property | System | Web Portal |
|---------------------|--------|------------|
| integrated Property | System | Web Fortal |

| Password:<br>Confirm Password:<br>Are you representing an<br>No<br>Yes<br>Contact Last Name:                                                                                                    | organization?              |                                                                                                    | ware fulle                                            |               |
|----------------------------------------------------------------------------------------------------|----------------------------|----------------------------------------------------------------------------------------------------|-------------------------------------------------------|---------------|
| Confirm Password:<br>Are you representing an                                                                                                    | organization?              |                                                                                                    |                                                       |               |
| Are you representing an<br>No<br>Yes<br>Contact Last Name:                                                                                                    | organization?              |                                                                                                    |                                                       |               |
| <ul> <li>No</li> <li>Yes</li> <li>Contact Last Name:</li> </ul>                                                                                                    |                            |                                                                                                    |                                                       |               |
| Yes Contact Last Name:                                                                                                    |                            |                                                                                                    |                                                       |               |
| Contact Last Name:                                                                                                    |                            |                                                                                                    |                                                       |               |
|                                                                                                    |                            | Required Fi                                                                                                    | eld                                                   |               |
| Contact First Name:                                                                                                    |                            | Required Fi                                                                                                    | eld                                                   |               |
| Address 1:                                                                                                    |                            | Required Fi                                                                                                    | eld                                                   |               |
| Address 2:                                                                                                    |                            |                                                                                                    |                                                       |               |
| City:                                                                                                    |                            | Required Fi                                                                                                    | eld                                                   |               |
| State:                                                                                                    | New York                   | Required Fi                                                                                                    | eld                                                   |               |
| Zip:                                                                                                    |                            | Required Fi                                                                                                    | eld                                                   |               |
| Primary Phone:                                                                                                    |                            | ext                                                                                                    | Fax • Re                                              | equired Field |
| Secondary Phone:                                                                                                    |                            | ext                                                                                                    | Home *                                                |               |
| Are you a professional co                                                                                                    | ontractor?                 |                                                                                                    |                                                       |               |
|                                                                                                    |                            |                                                                                                    |                                                       |               |
| Password must be at lea                                                                                                    | st 8 characters, contain a | number and an upper                                                                                                  | case letter                                           |               |
| Password must be at lea<br>Password:                                                                                                    | st 8 characters, contain a | number and an upper                                                                                                  | case letter                                           |               |
| Password must be at lea<br>Password:<br>Confirm Password:                                                                                                    | st 8 characters, contain a | number and an upper                                                                                                  | case letter                                           |               |
| Password must be at lea<br>Password:<br>Confirm Password:<br>Are you representing an<br>No<br>Yes                                                                                                    | st 8 characters, contain a | number and an upper                                                                                                  | case letter                                           |               |
| Password must be at lear<br>Password:<br>Confirm Password:<br>Are you representing an<br>No<br>Yes<br>Contact Last Name:                                                                                                    | st 8 characters, contain a | number and an upper                                                                                                  | case letter<br>eld                                    |               |
| Password must be at lea<br>Password:<br>Confirm Password:<br>Are you representing an<br>No<br>Yes<br>Contact Last Name:<br>Contact Last Name:                                                                                                    | st 8 characters, contain a | Required Fi                                                                                                    | case letter<br>eld<br>eld                             |               |
| Password must be at lea<br>Password:<br>Confirm Password:<br>Are you representing an<br>No<br>Yes<br>Contact Last Name:<br>Contact Last Name:<br>Contact First Name:<br>Address 1:                                                                           | st 8 characters, contain a | Required Fi                                                                                                    | case letter<br>eld<br>eld                             |               |
| Password must be at lear<br>Password:<br>Confirm Password:<br>Are you representing an<br>No<br>Yes<br>Contact Last Name:<br>Contact Last Name:<br>Contact First Name:<br>Address 1:<br>Address 2:                                                            | st 8 characters, contain a | Required Fi                                                                                                    | case letter<br>eld<br>eld<br>eld                      |               |
| Password must be at lear<br>Password:<br>Confirm Password:<br>Are you representing an<br>No<br>Yes<br>Contact Last Name:<br>Contact Last Name:<br>Contact First Name:<br>Address 1:<br>Address 2:<br>City:                                                   | st 8 characters, contain a | Required Fi<br>Required Fi<br>Required Fi                                                                            | ekd<br>ekd<br>ekd                                     |               |
| Password must be at lear<br>Password:<br>Confirm Password:<br>Are you representing an<br>No<br>Yes<br>Contact Last Name:<br>Contact Last Name:<br>Contact First Name:<br>Address 1:<br>Address 2:<br>City:<br>State:                                         | st 8 characters, contain a | Required Fi<br>Required Fi<br>Required Fi<br>Required Fi                                                             | eld<br>eld<br>eld<br>eld<br>eld                       |               |
| Password must be at lear<br>Password:<br>Confirm Password:<br>Are you representing an<br>No<br>Yes<br>Contact Last Name:<br>Contact Last Name:<br>Contact First Name:<br>Address 1:<br>Address 2:<br>City:<br>State:<br>Zip:                                 | st 8 characters, contain a | Required Fi<br>Required Fi<br>Required Fi<br>Required Fi<br>Required Fi<br>Required Fi                               | ekd<br>ekd<br>ekd<br>ekd<br>ekd<br>ekd<br>ekd<br>ekd  |               |
| Password must be at lear<br>Password:<br>Confirm Password:<br>Are you representing an<br>No<br>Yes<br>Contact Last Name:<br>Contact Last Name:<br>Contact First Name:<br>Address 1:<br>Address 1:<br>Address 2:<br>City:<br>State:<br>Zip:<br>Primary Phone: | st 8 characters, contain a | Required Fi<br>Required Fi<br>Required Fi<br>Required Fi<br>Required Fi<br>Required Fi<br>Required Fi<br>Required Fi | case letter<br>eld<br>eld<br>eld<br>eld<br>eld<br>eld | equired Field |

- After clicking the *Create Account* Button you will need to activate your account.
- An email will be sent to the email address used to create the account. Either use the activation key or click the link titled *IPS account activation* activate the account.

|   | Thank you for creati  | ng an account.                                |                              |
|---|-----------------------|-----------------------------------------------|------------------------------|
|   | You should receive a  | an email shortly at j.quinn421@gmail.com co   | ntaining your activation key |
|   | If you do not receive | e it within a couple minutes please check you | ır junk or spam mail folder. |
|   | To re-send an email   | , please click here                           |                              |
|   | Activation Key:       | []                                            | Activate                     |
| 4 | 2                     |                                               |                              |

#### OR

Click the following link to active y <u>IPS account activation</u> Confidenti for the use of the individual or ent and confidential. If you are not the it to the intended recipient, you si communication to any individual(:

- Once the user account has been activated, you will be automatically signed in and brought to the page seen here.
- To submit an application first download the application for the Rental Unit Registry and/or the Property Manager License from the Building Department Page.
- Once the applications have been completed and saved to your computer, select the Parcel Search link seen here circled in Red.

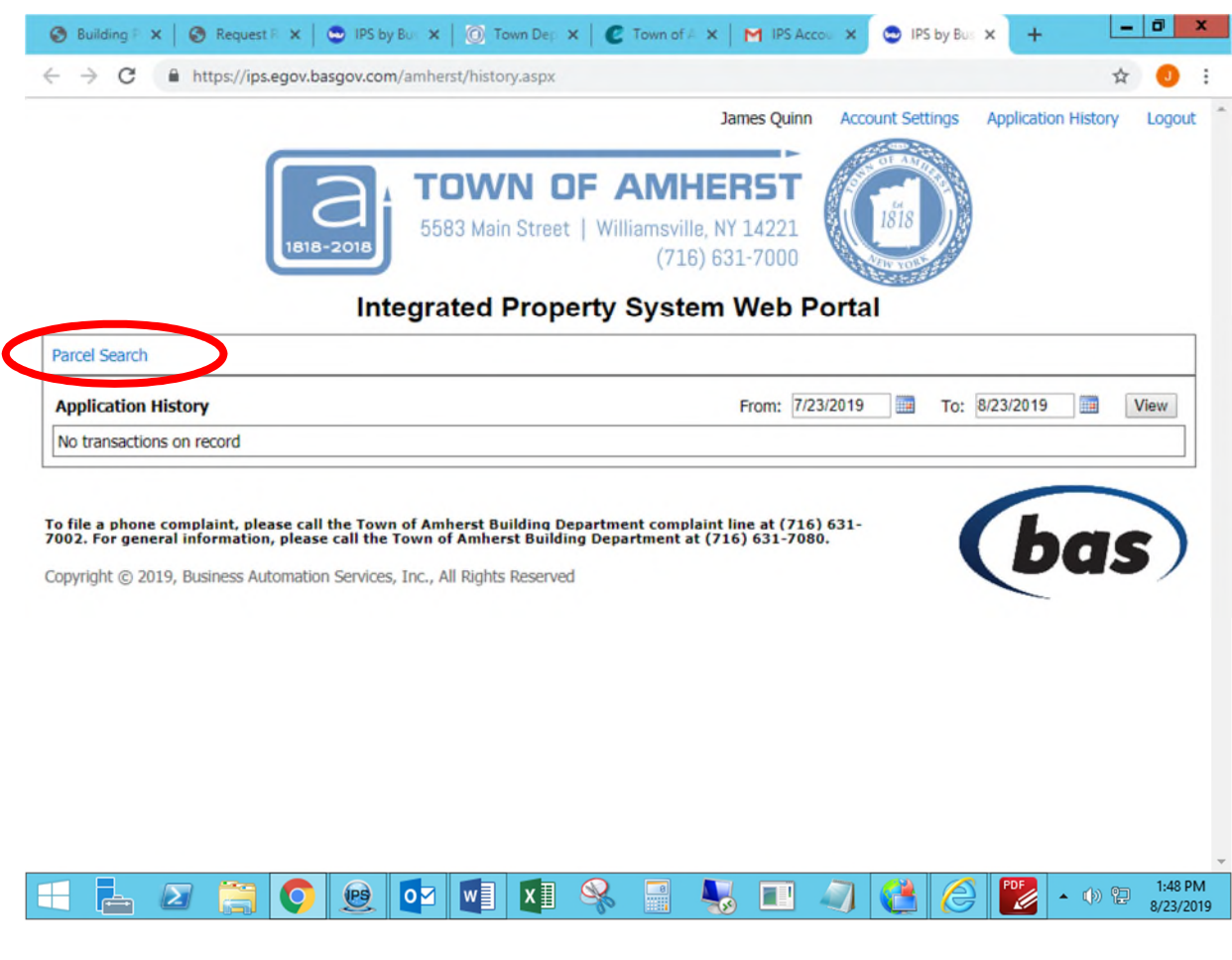

- Selecting *Parcel Search* will bring you to the page seen here.
- On the left side bar on the page, select Submit an Application icon circled here in Blue.
- You will then be prompted to enter in the address you wish to register a rental unit or assign a property manager to.
- Enter the address and select the Search Parcels button circled here in Red.

Note: Select "Amherst" as the city or leave set to "Any." Otherwise the address may not come up.

| Lookup<br>Parcel or Location | For rec<br>by the p<br>Block a                                                | ords concerning<br>property addres<br>nd Lot number | g a <b>specific proper</b><br>ss, the owner's na<br>(i.e. Tax Map or S | ty, you can so<br>me or the Sec<br>BL #). |
|------------------------------|-------------------------------------------------------------------------------|-----------------------------------------------------|------------------------------------------------------------------------|-------------------------------------------|
|                              | By Address                                                                    | Street #:                                           | Street:                                                                |                                           |
| Go To Transaction            | By Owner/Busines                                                              | s [                                                 |                                                                        |                                           |
| Submit a Request             | By SBL                                                                        | Searc                                               | h Parcels                                                              |                                           |
|                              | Lookup E<br>For record                                                        | by Area<br>s concerning th                          | e public right-of-v                                                    | <b>vay</b> (e.g. stree                    |
| bmit an Application          | sidewalks,<br>etc.), you                                                      | traffic lights, co<br>can search by s               | urbs, storm drains<br>treet name.                                      | , utility poles,                          |
| (?)                          | By Location                                                                   |                                                     |                                                                        |                                           |
| Help                         |                                                                               | Sear                                                | ch Areas                                                               |                                           |
| For reby the Block           | cup by Address<br>acords concerning<br>a property address<br>and Lot number ( | a <b>specific pr</b><br>, the owner<br>i.e. Tax Map | <b>operty,</b> you cas<br>s name or the<br>or SBL #).                  | an search<br>Section,                     |
|                              | Street #: 55                                                                  | 83 Street:                                          | Main St                                                                |                                           |
| By Address                   | City: A                                                                       | mherst                                              |                                                                        | •                                         |
|                              | ess                                                                           |                                                     |                                                                        |                                           |
| By Owner/Busin               |                                                                               |                                                     |                                                                        |                                           |
| By Owner/Busin<br>By SBL     |                                                                               |                                                     |                                                                        |                                           |

- If the property is not a building and is single family dwelling, you will not see this step and can skip to step 7.
- After you enter the address and select Search Parcels, you may need to confirm the address by selecting the *Submit Application* link next to the corresponding address you wish to submit the application to circled here in **Red**.

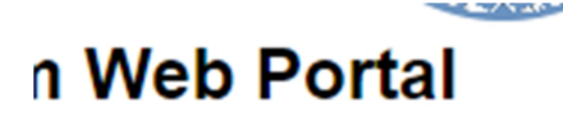

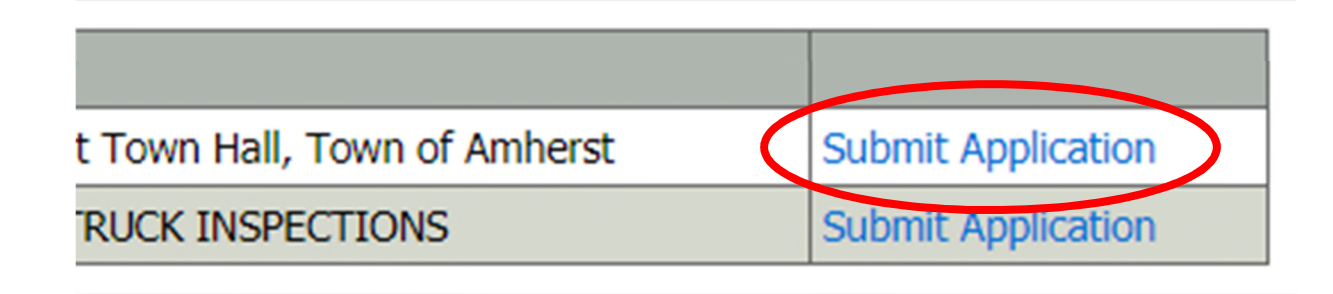

- Selecting the Submit Application link will take you to the Application Request page seen here.
- In the drop down menu next to *Type:* on the left side of the screen circled here in Red, select the type of application you are applying for and provide a brief description of your application request within the Description box for the subject property.
- Below is a list of the options that will be available to you. Be sure to consult with the Property Manager & Rental Unit Registration Division of the Building Department with any questions as to which application(s) you will be required to submit.
- Longterm Owner Occupied
- Longterm Non owner Occupied
- Prop Mngr (New)
- Prop Mngr (New-multi)
- Prop Mngr (Renew)
- Prop Mngr (Renew-multi)
- Short Term Owner Occupied
- Short Term Non owner Occupied

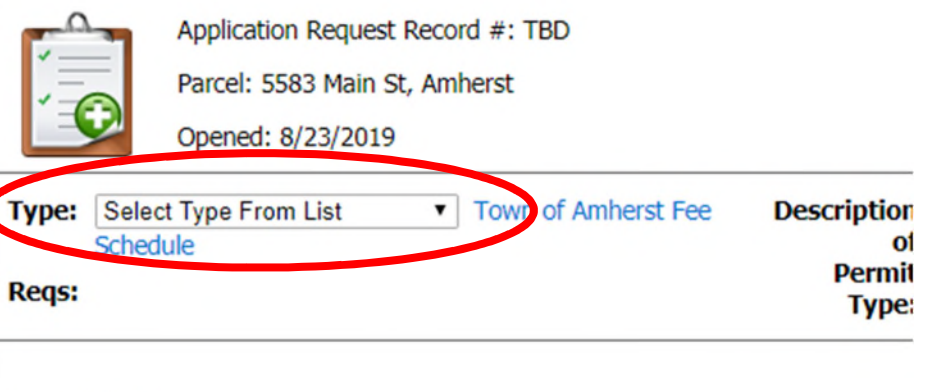

- After you have selected the proper application type, you will need to select the most accurate relation you have to the parcel and the application. For example, if you are the owner, select owner.
- Once you have your application completed and saved to your computer, locate it by selecting the *Choose File* button circled here in Red and select the application on your computer.

| In relation to this parcel,<br>I am a(n): | Owner •                                                       |
|-------------------------------------------|---------------------------------------------------------------|
| Valuation: (not required)                 | \$                                                            |
| Permit Reciept Method:                    | By Email 🔹                                                    |
| Uploaded Attachments                      | (Choose up to 3 at a time)<br>Max cumulative file size = 8 MB |
| Upload any applicable attachments below   | w                                                             |
| Choose File No file chosen                | Remove                                                        |
| Chosee File No file chosen                | Remove                                                        |
| Choose File No file chosen                | Remove                                                        |
| Add More Attac                            | chments                                                       |

| the Submit button circled here in <b>Red.</b><br>After clicking submit, you will be directed to the<br>page seen below. You can print a copy of your |                  |         |
|----------------------------------------------------------------------------------------------------|------------------|---------|
| transaction by selecting the link titled <i>Click here to</i><br><i>view a printable copy</i> circled below in Blue.                                 | O<br>nis parcel, | Owner • |
|                                                                                                    | required)        | \$      |
| Integrated Property Syste                                                                                                    | em Web Portal    |         |

| Click here to view a printable cop | y |
|------------------------------------|---|
|                                    |   |